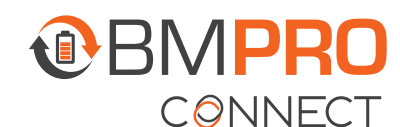

## PAIRING A REMOTE SWITCH USING THE CONTROLLER

## PAIRING A REMOTE SWITCH USING THE REDUNDANCY BUTTONS ON A CONTROLLER

 Using the < > buttons on the Controller, navigate to the PA menu item.

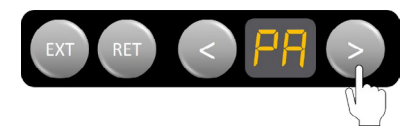

2. When 'PA' appears on the display, press the **RET** button to start the pairing process between the Switch and the Node.

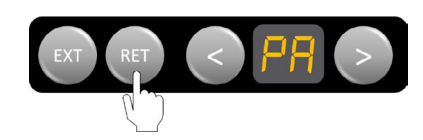

- **3.** Press any two buttons on the Switch at the same time. A number will appear on the display.
- **4.** Press **EXT** on the Controller to accept the pairing of the Switch to the Node.

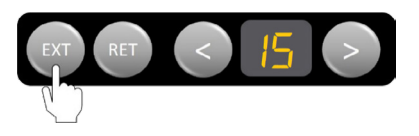

Repeat these steps for any additional remote switches.

## PAIRING A REMOTE SWITCH USING THE APP ON THE CONTROLLER

- 1. From the App home screen, press the Settings icon.
- 2. Press Battery Levels.
- 3. Press Wall Switches.
- 4. Press the blue Add button.
- **5.** Press any two buttons on the Switch at the same time.
- **6.** The remote switch will appear in the list of paired remote switches and will be ready to use.

Repeat these steps for any additional remote switches.

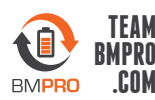